## **GPS** Track Maker

Track Maker

| Track Maker                     | GPS                    |                   | PC                   |                    |         |
|---------------------------------|------------------------|-------------------|----------------------|--------------------|---------|
|                                 | , N                    | Magellan          | Garmin               | GPS                | , ,     |
| 가<br>Oziexplorer,<br>가<br>)     | 가                      | )<br>フト<br>( ,    | GPS .                | PC , ,             | .(<br>, |
| 1.<br>2.                        |                        | ( <u>http://g</u> | i <u>pstm.com/</u> ) |                    |         |
|                                 | Tools ->0              | otion -> coordi   | nate                 | ·                  |         |
| - General<br>- Units :<br>Lengt | : Com Port<br>h( ) : m | PC GPS            | ) : m , Time(        | COM1<br>): 9h (GMT | +9)     |
| - Coordina<br>- Datum : \       | ite( ) :<br>WGS-84     | DDD/MM/SS         | / /                  |                    |         |

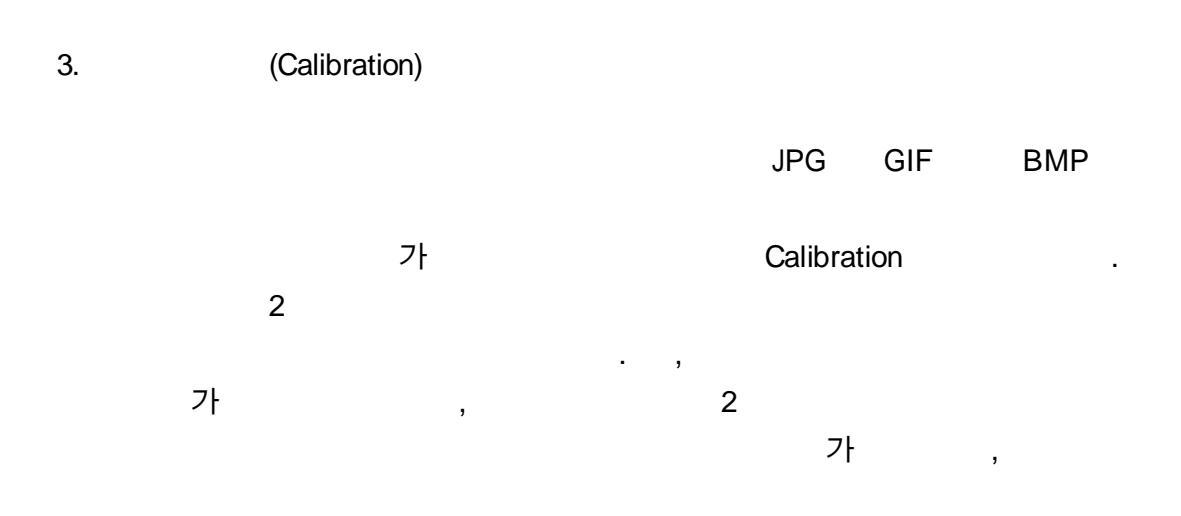

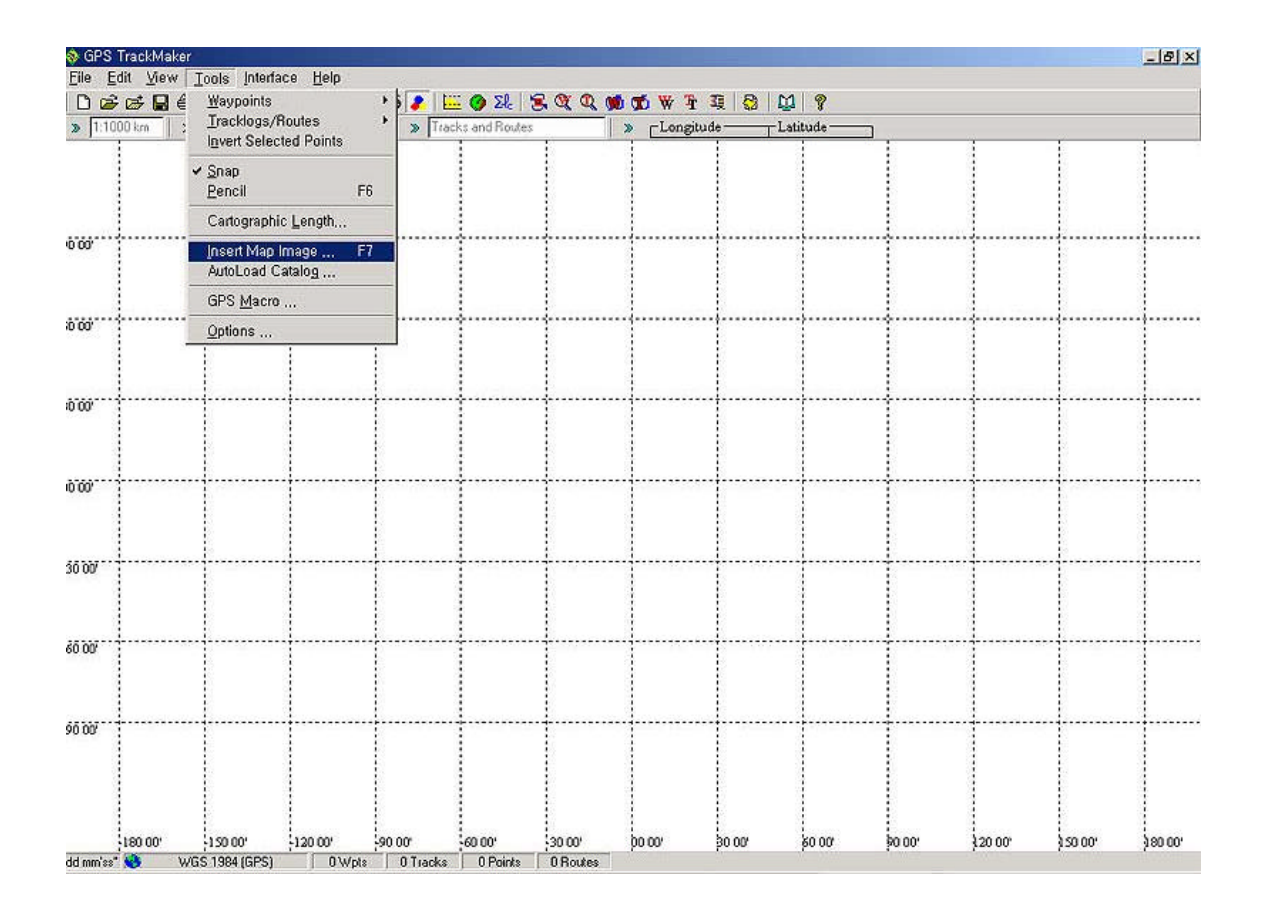

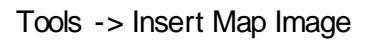

,

,

.

,

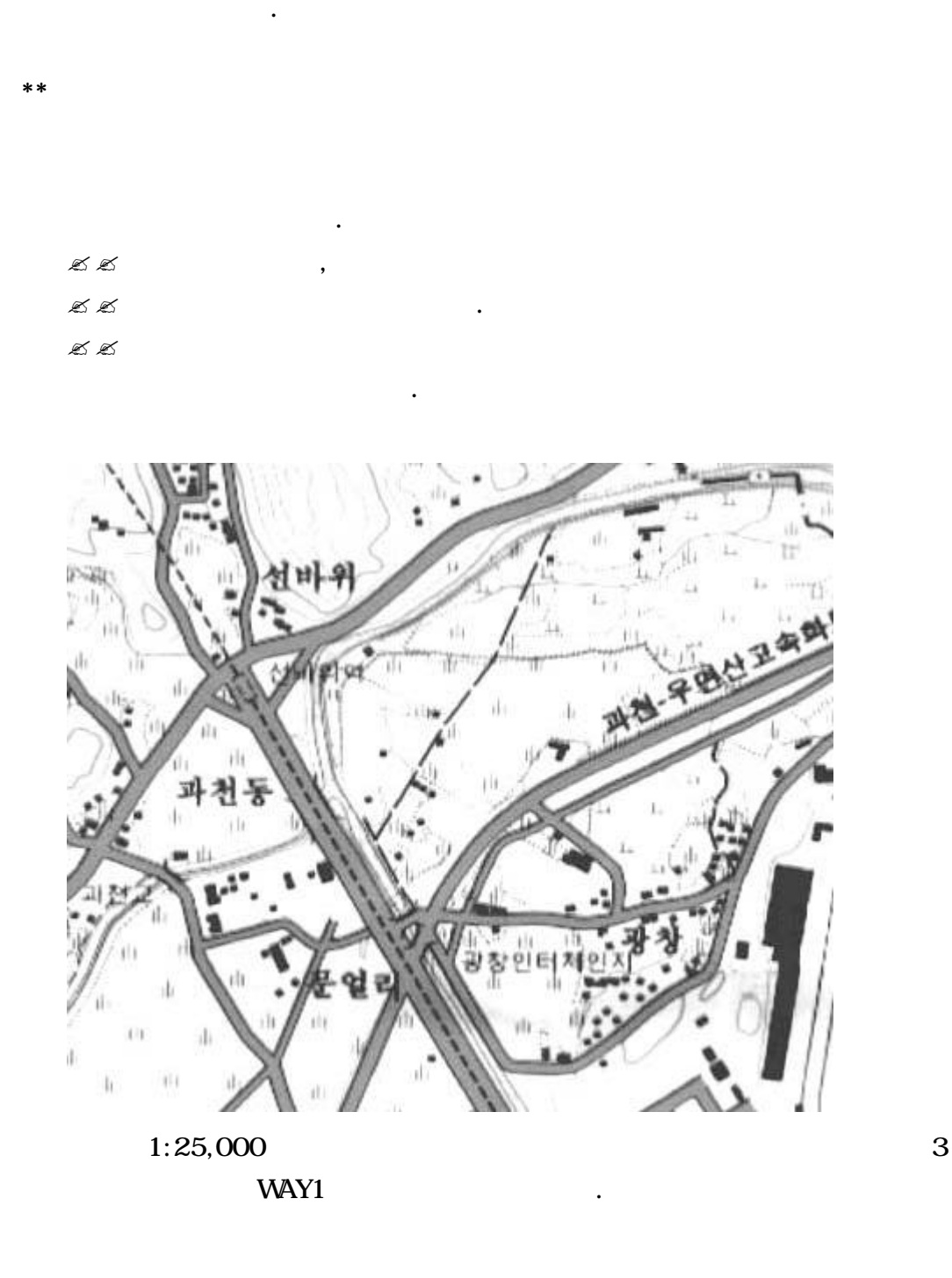

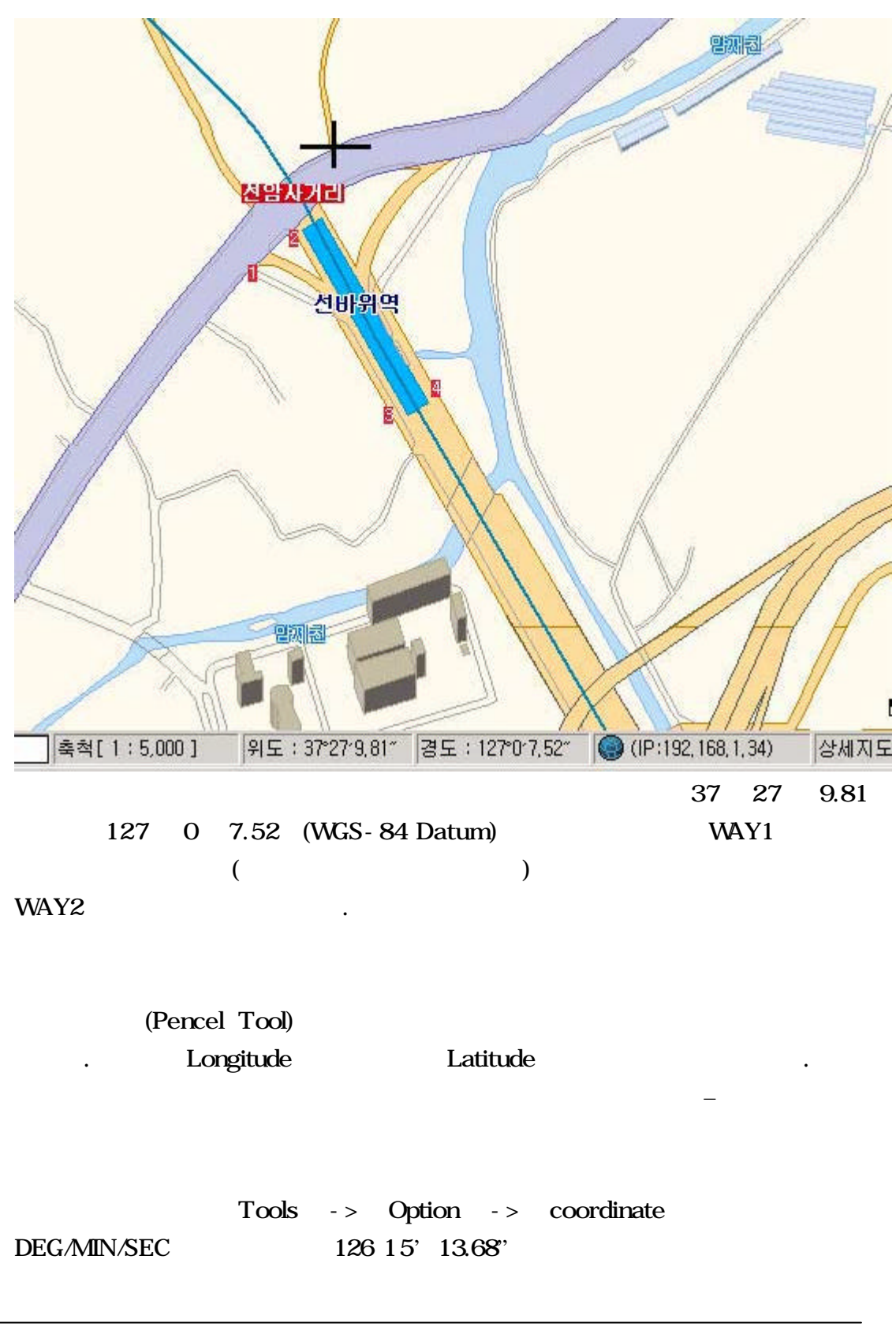

## WAY1, WAY2

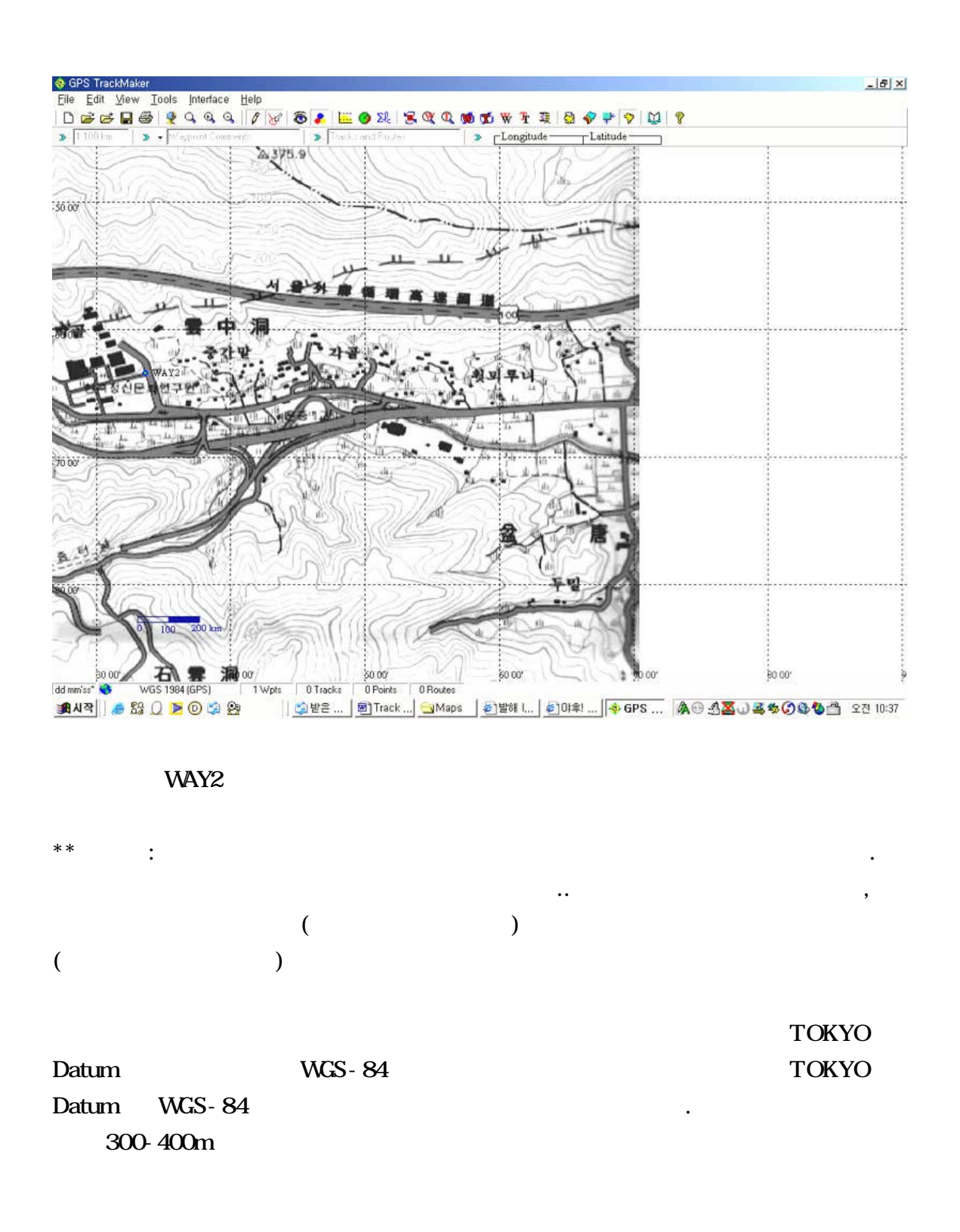

## \*\* Calibration

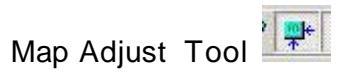

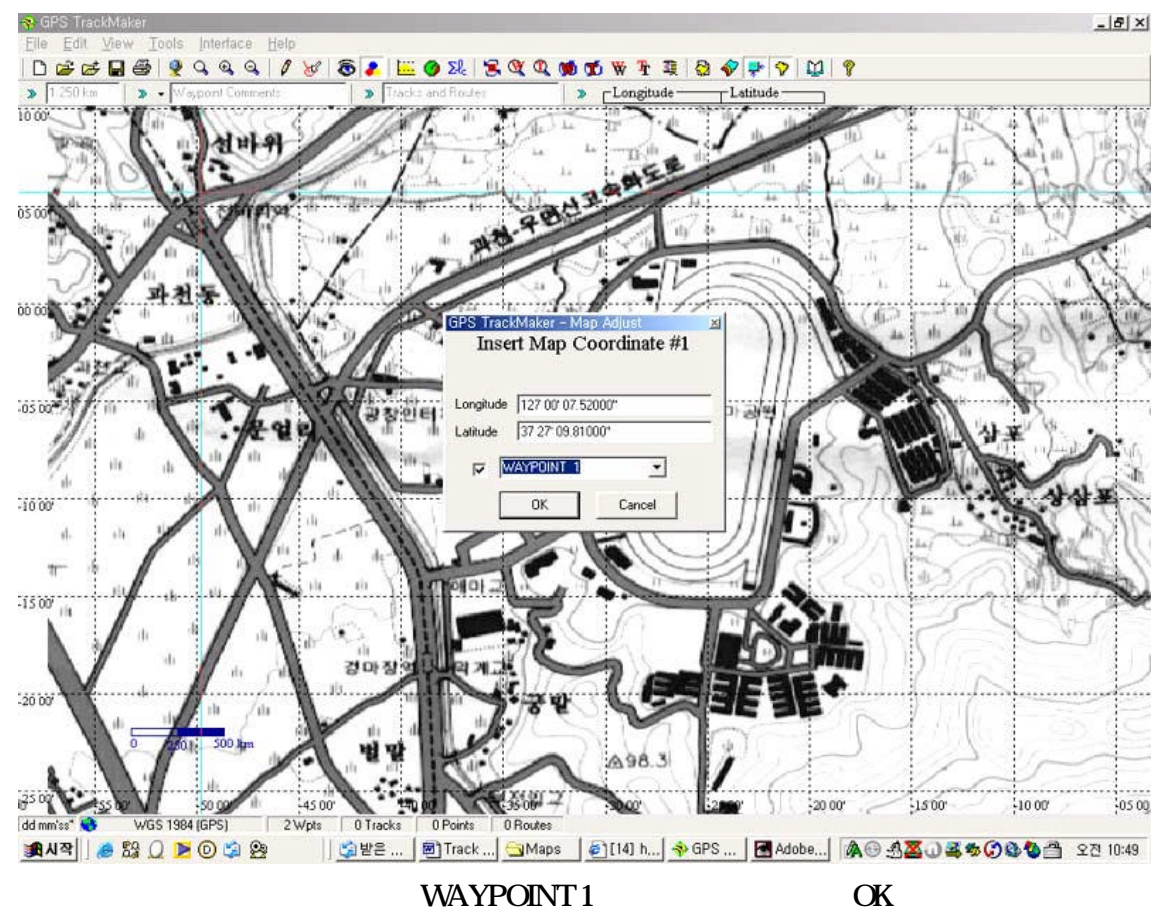

WAYPOINT2

>> (Show coordinate) 가

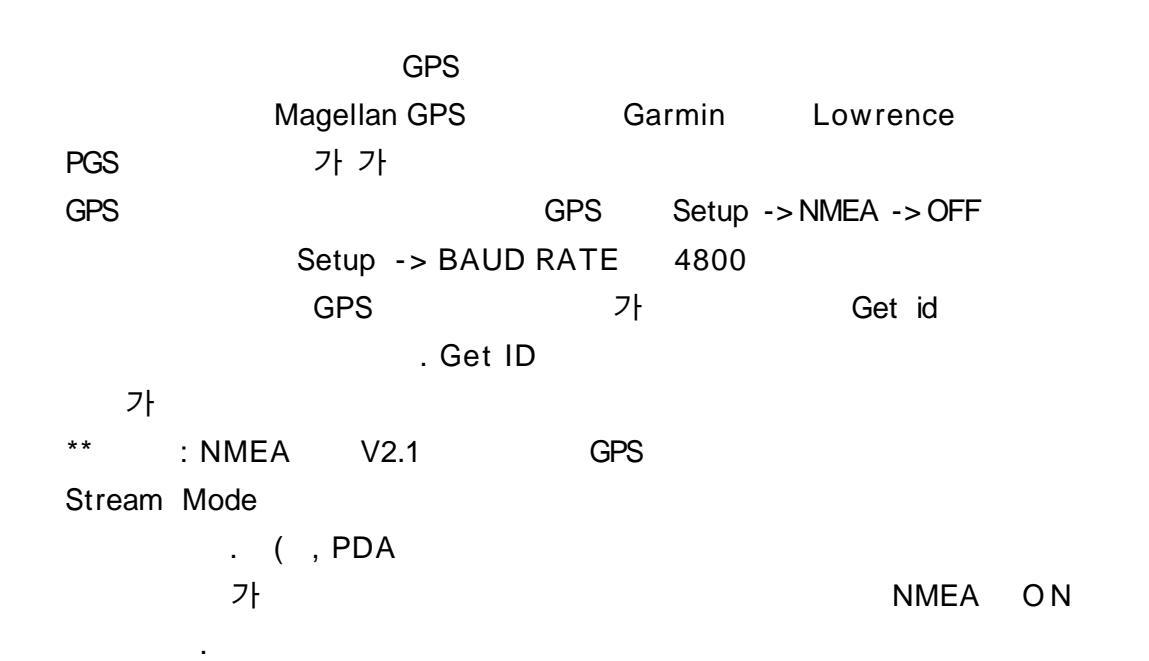

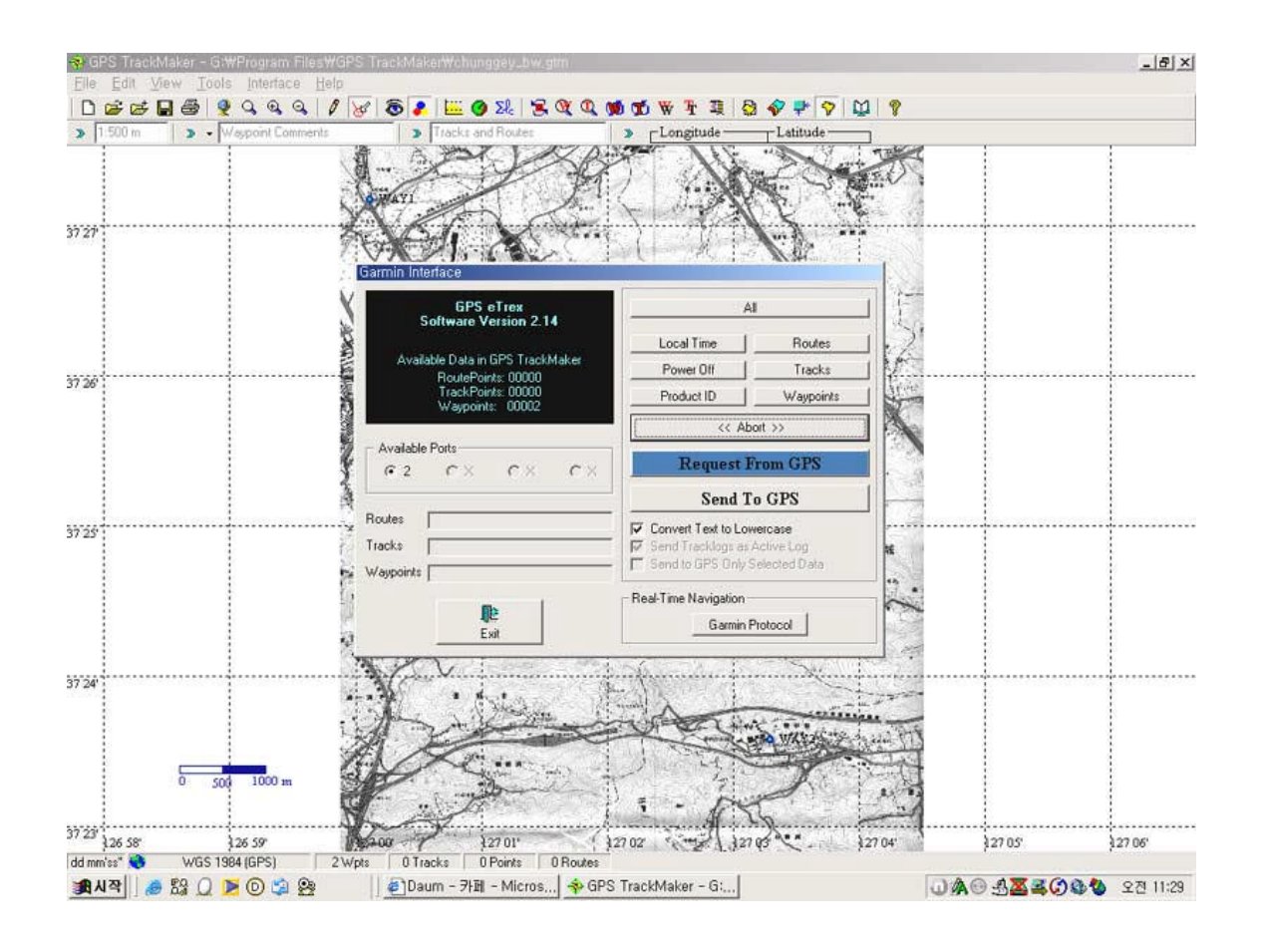

| Send To GP<br>POINT() | PS(GPS             | ) | Request Fro<br>ALL<br>WAYPOINT | m GPS(GPS | 8 | )<br>, WAY |
|-----------------------|--------------------|---|--------------------------------|-----------|---|------------|
| Avai                  | lable Ports<br>2 가 |   |                                | 가         | , | COM 2      |

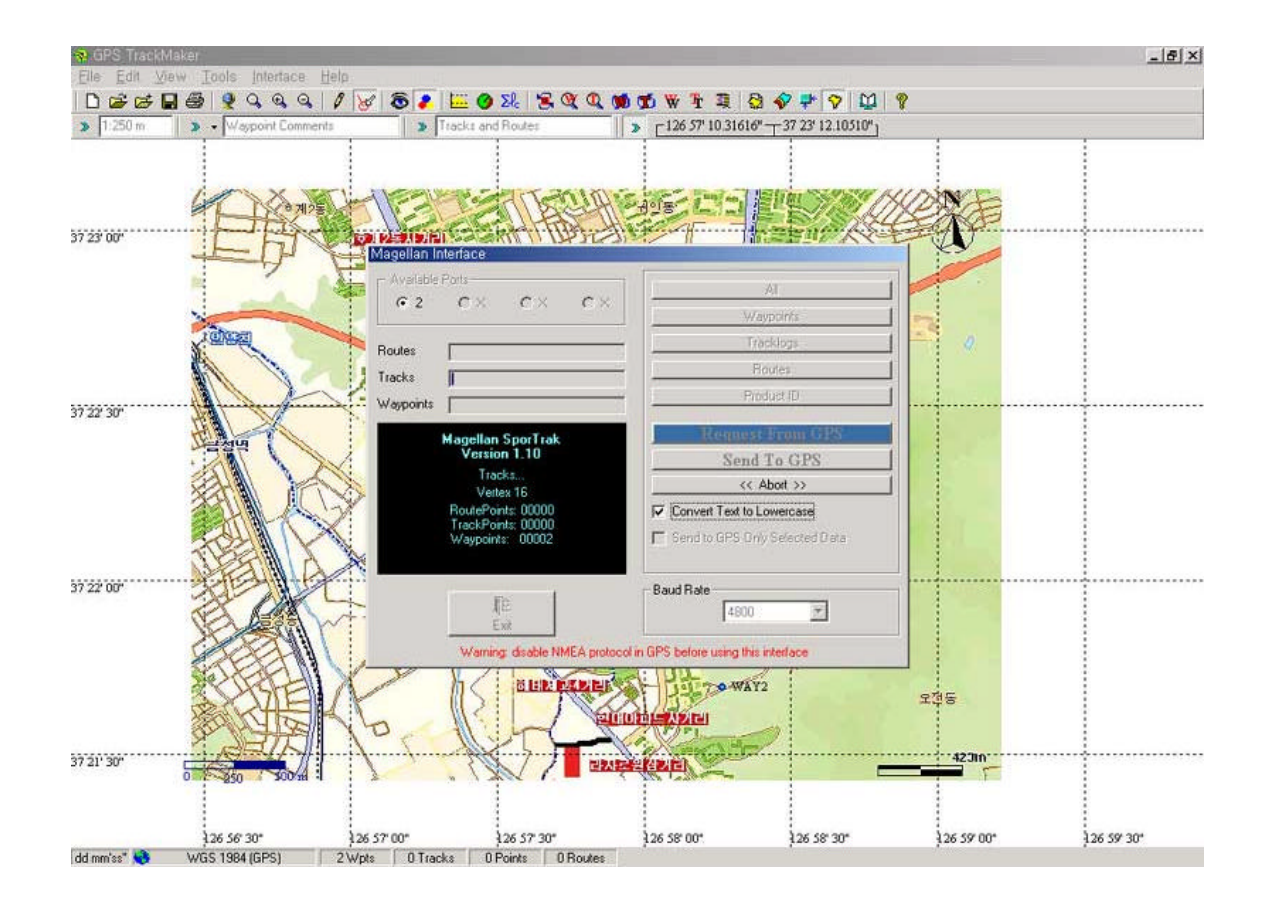

GPS Log Track

.

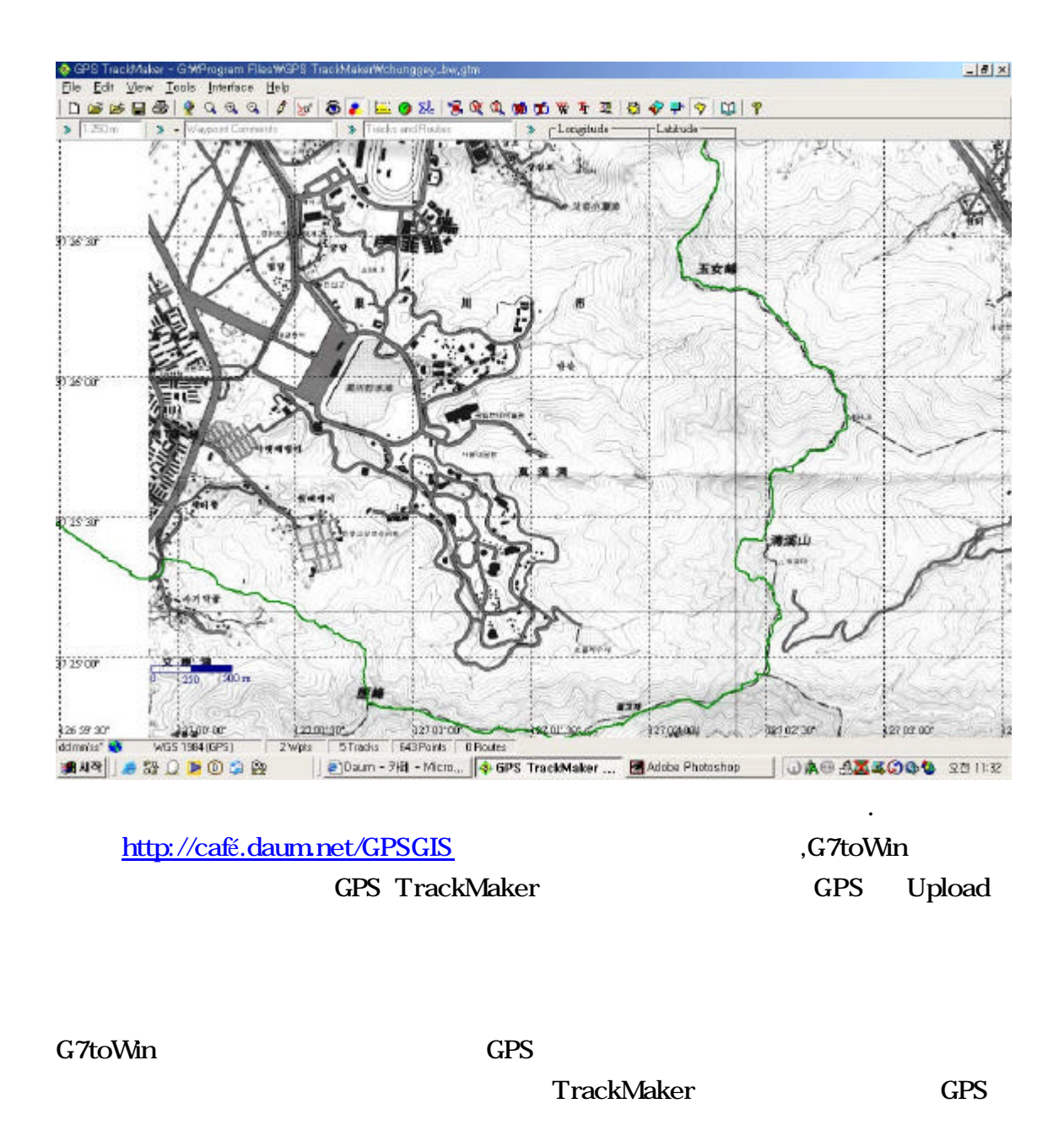

•

4.

,

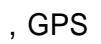

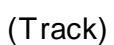

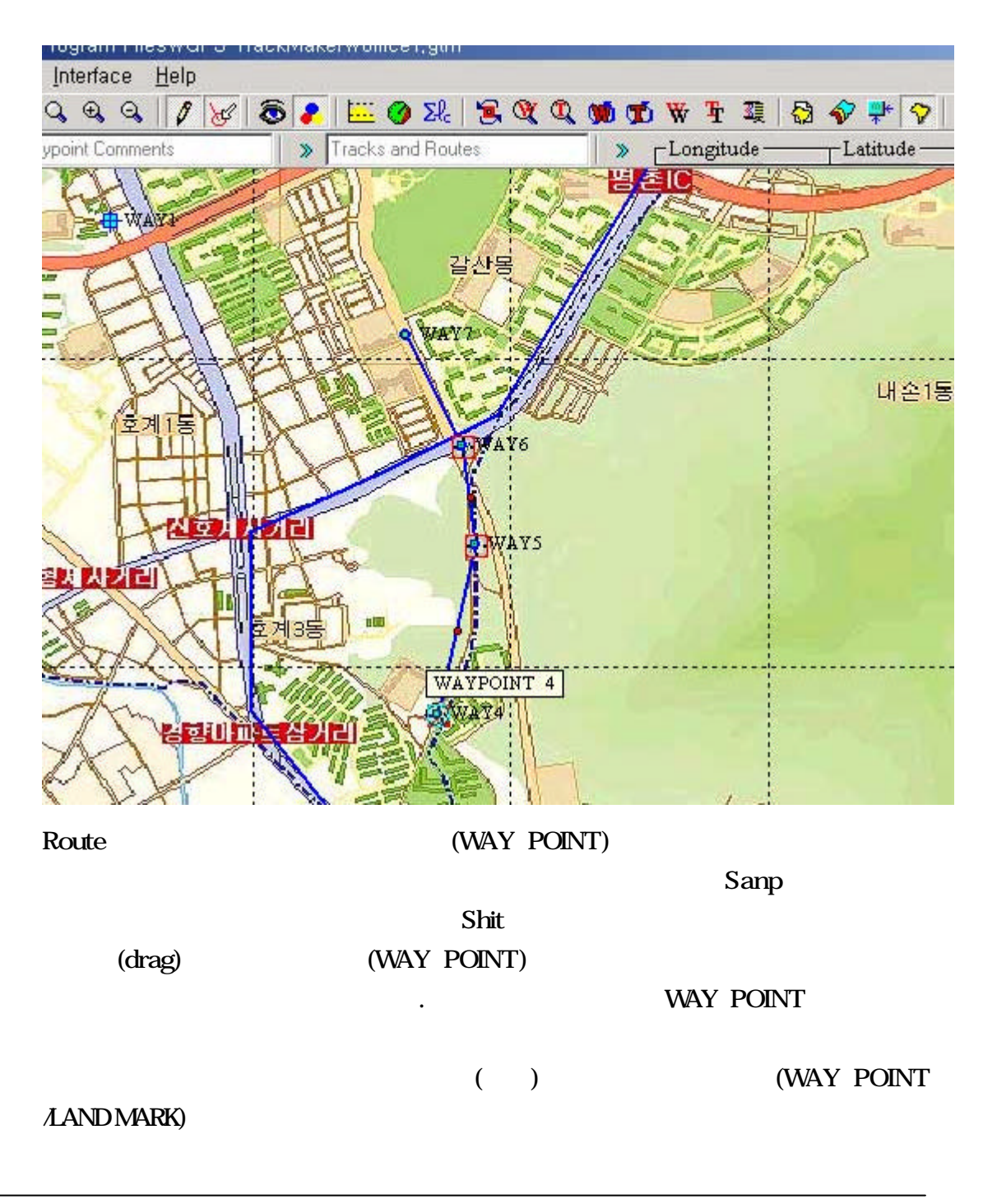

GPS

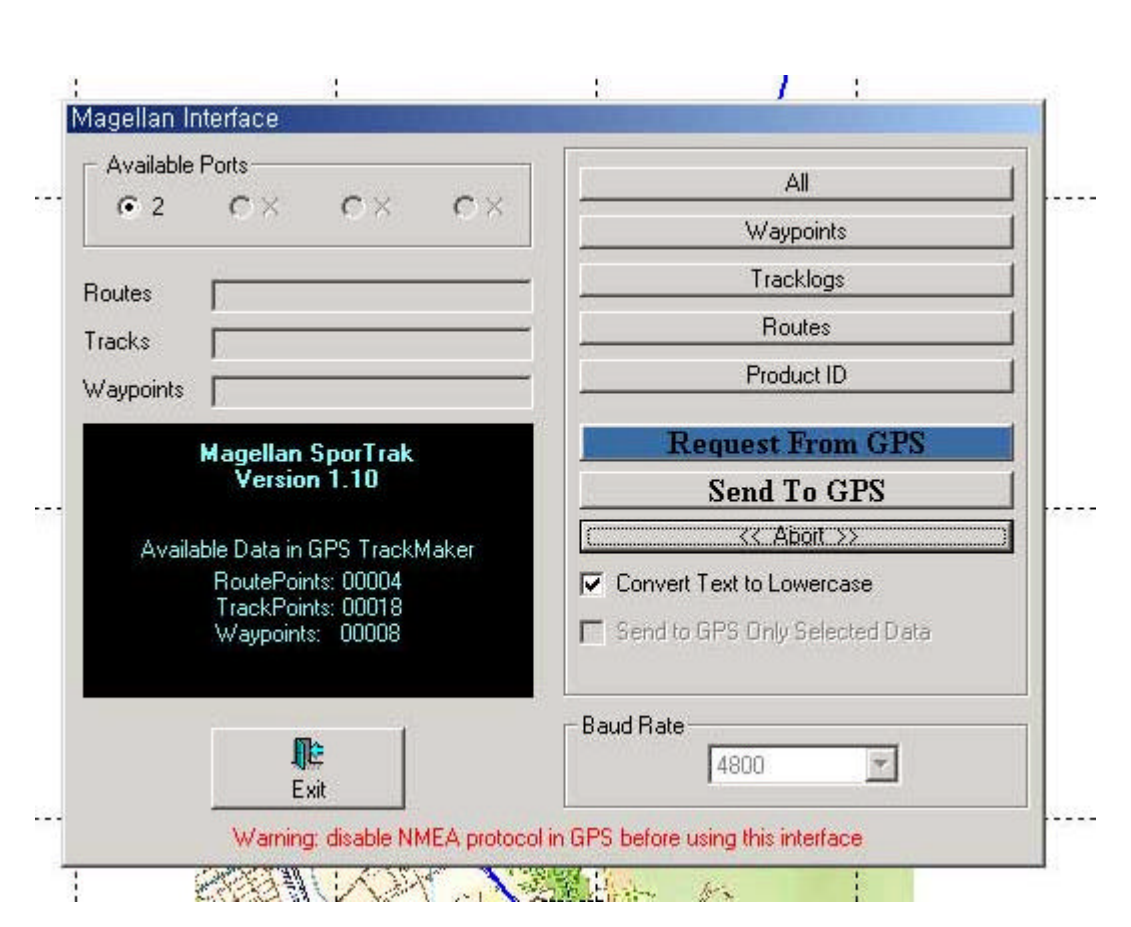

Interface

GPS

## Product ID

Send To GPS ALL GPS .

|     | ) WAY4WAY8 |        |
|-----|------------|--------|
| GPS | RUTE       | ACTIVE |

5.

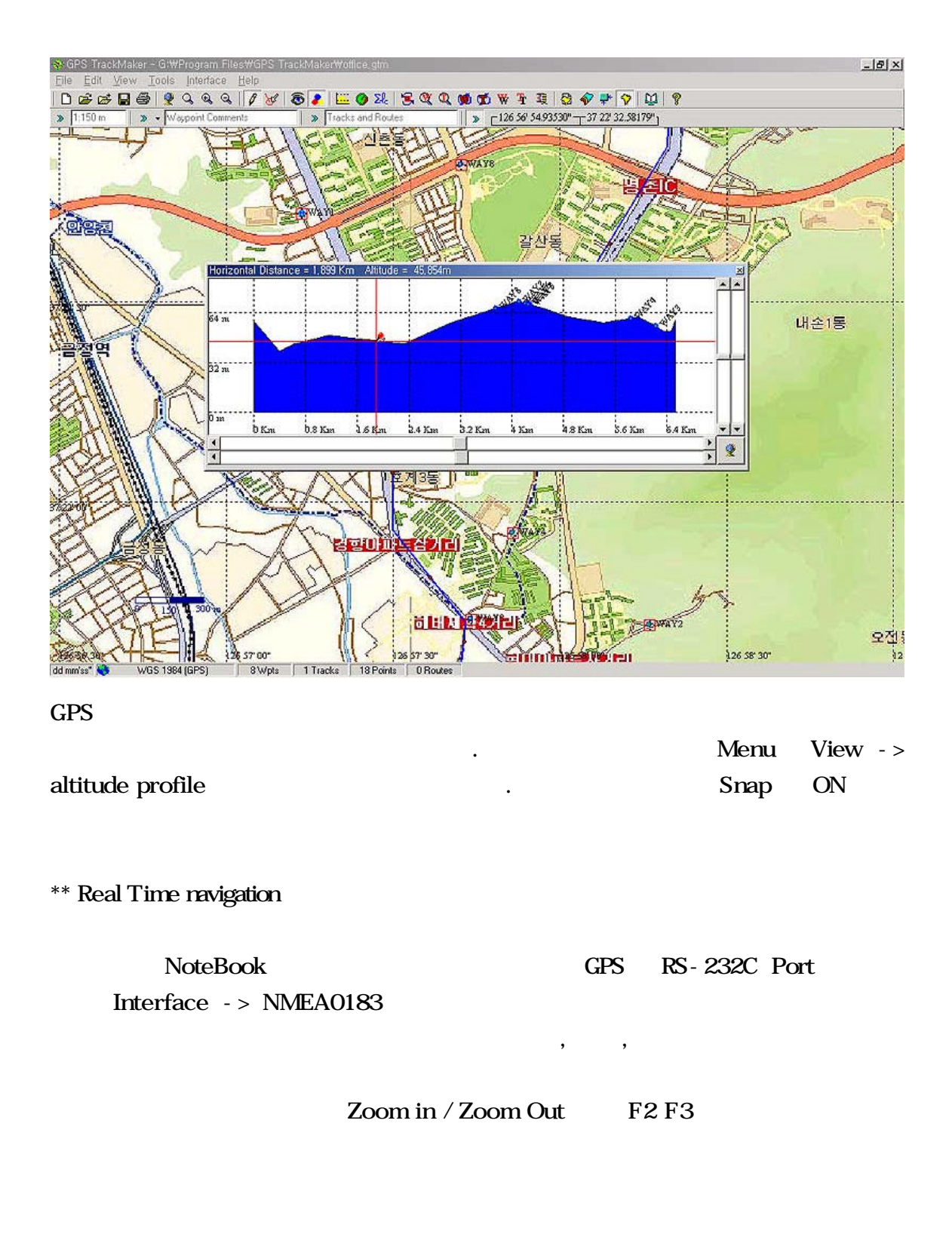

,

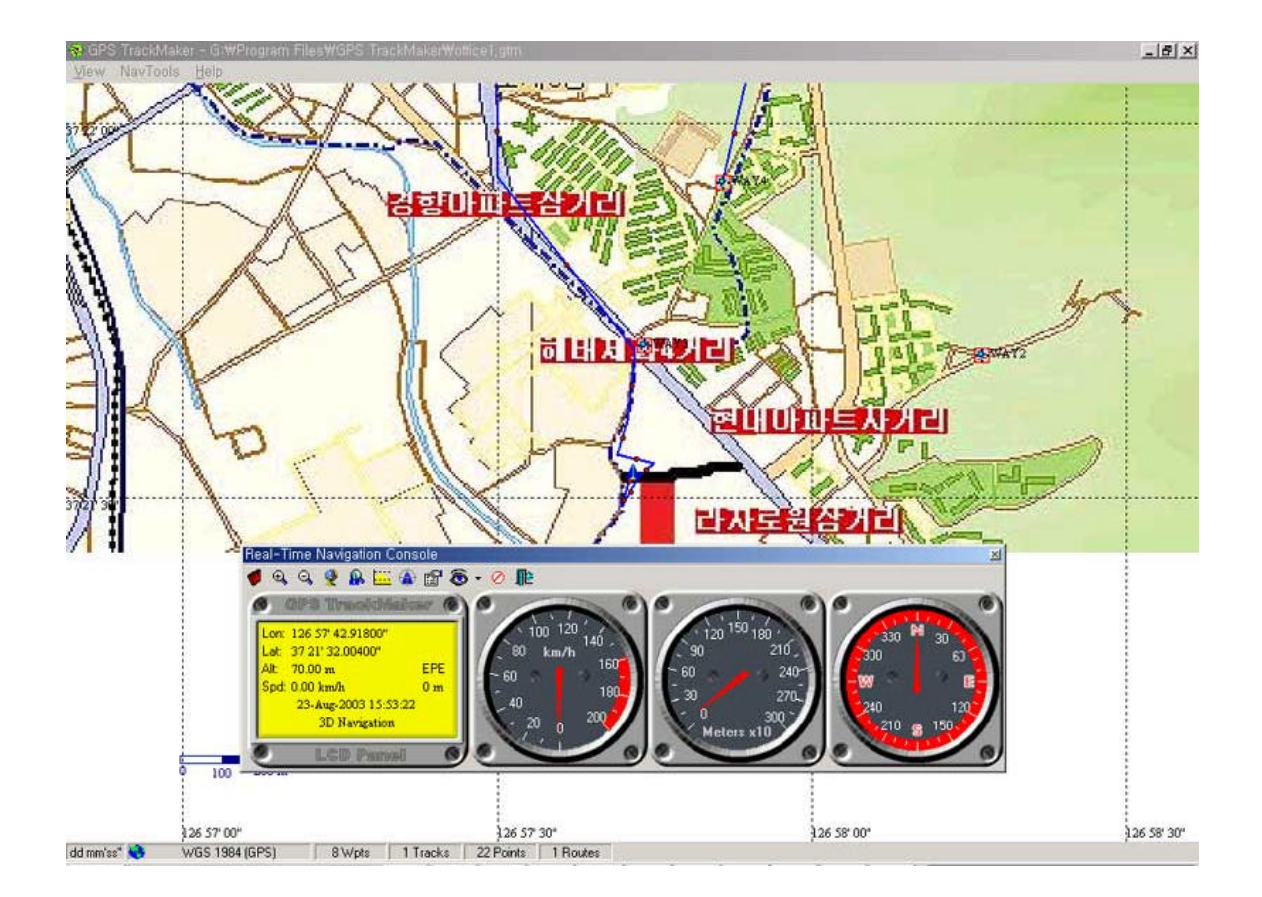

•

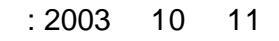

: